#### USB ドライバインストール

Rottel 是 起

を動中の全てのプログラムを終了させ、もし指紋認証装置が USB ポートに接続されている場合は、NITGEN 指紋ドライバインストール前に USB ポートから外してください。

NITGEN ドライバ CD を CD ドライブに入れてください。Autorun により自動的に インストールウィザードが起動します。 もし、自動的に起動しない場合はエ クスプローラで CD ドライブを開いて、Setup. exe をダブルクリックしてくださ い。 Windows7 の場合は Setup. exe を右クリックして"管理者で実行"を選択 してください。ウィザードが起動すると下記の画面が表示されます。

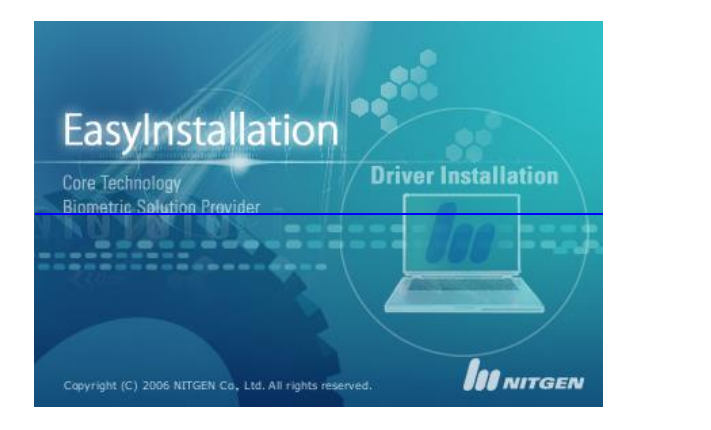

ウィザードが進み下記の画面が表示されます。

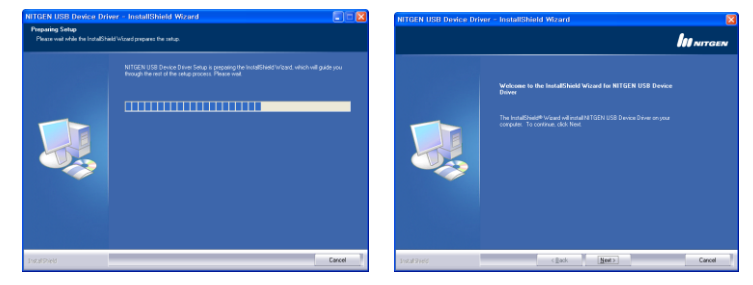

下記の画面が表示されますので、"USB Fingkey Hamster (HFDU01/04/06)を 選択して "Install"ボタンを押します。

| Fingkey Hamster<br>USB Fingkey Hamater IV(HPU01104-060)<br>USB Fingkey Moae (HPD013)<br>USB Fingkey Moae (HPD013)<br>USB Fingkey Moae (HPD013)<br>USB Fingkey Moae (HPD013)<br>USB Fingkey Moae (HPD015)<br>USB Fingkey Moae (HPD015) |  |
|----------------------------------------------------------------------------------------------------|--|
| Fingkey Hamster(TM) is a fingerprint recognition device for those computers that are<br>equipped with compact fingerprint recognition modules, whose primary function is for<br>security and convenience.                             |  |
| Install                                                                                                    |  |

6. ドライバインストールが完了した際、指紋認証 USB 装置の状態を確認して下 さい。下図のメッセージが現れますので、"Plugin later"ボタンをクリック してから、直ちに指紋認証 USB 装置を USB ポートにコネクトして下さい。

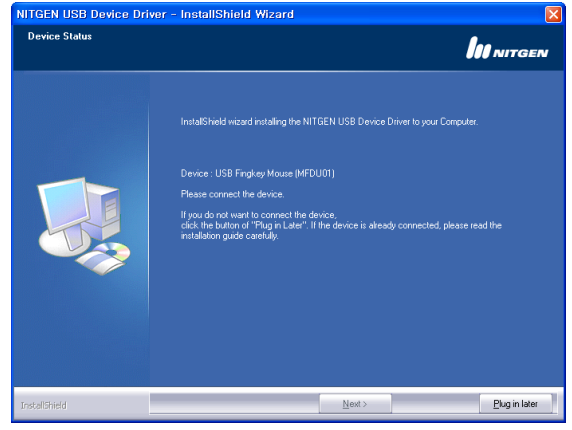

7. 指紋認証 USB 装置は下図の様に USB ポートにしっかりと差し込んで下さい。

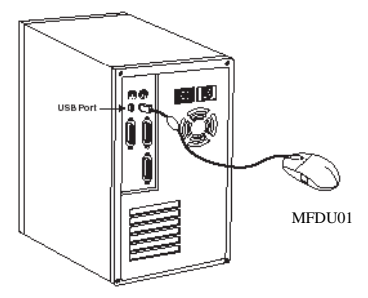

8. USB 装置が Windows に認識されると、ウィザードが自動的に立ち上がります。
 - 指紋認証 USB 装置 FingKey スキャナの場合

FRD ドライバのインストールが行われます。

- 指紋認証 USB マウス FingKey マウスの場合 FRD ドライバ及び HID (ヒューマンインターフェースドライバ)の インストールが行われます。 9. 認証装置ドライバのインストールが完了すると、下図ウィンドウが表示され ます。 "NEXT" ボタンをクリックします。

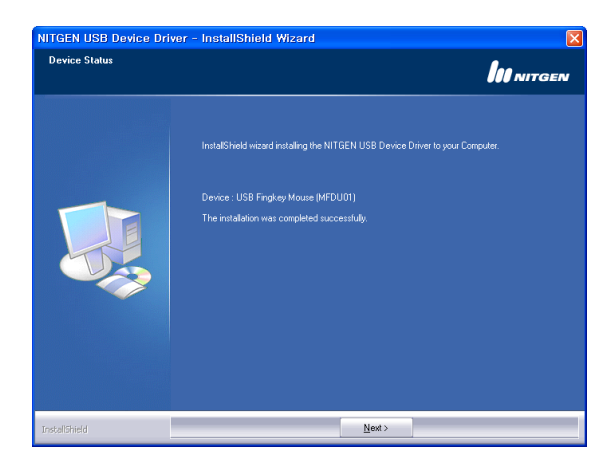

10. 最後のウィンドウ下図が表示されます。指紋認証装置自己診断プログラム 'Device Diagnostic Tool'チェックボックスにチェックを入れて "Finish" ボタンを押します。ドライバインストールウィザードが終了して、自己診断プ ログラムが起動します。

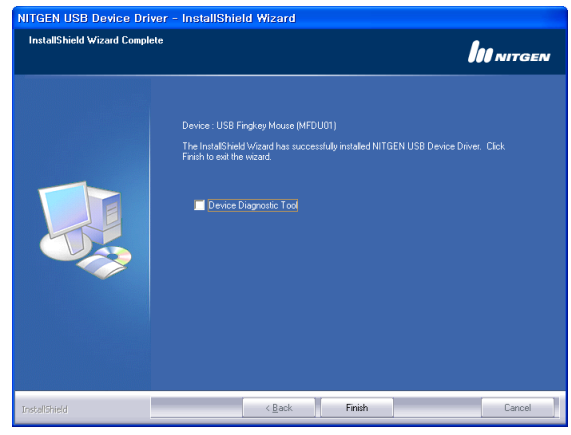

自己診断ツールの起動

1. Windows スタートボタンをクリックして"プログラムとファイルの検索"フィールドにNFDと入力します。(下図参照) Enter キーを押します。

| プログラム(1)                   |
|----------------------------|
| NFD.exe                    |
| ファイル (30)                  |
| 🔁 man nfd.pdf              |
| 皆紋ドライバインストールガイド.doc        |
| setup.inx                  |
| vlc_network.h              |
| 🐻 signatures.xml           |
| 🐻 AdobeAUM6.0All.proxy.xml |
| 🐻 AdobeConfig.xml          |
| 🐻 AdobeConfig.xml          |
| 🐻 AdobeConfig.xml          |
| 🐻 AdobeConfig.xml          |
| 🐻 AdobeConfig.xml          |
| 🐻 AdobeConfig.xml          |
| 🐻 AdobeConfig.xml          |
| 🐻 AdobeConfig.xml          |
| 🐻 AdobeConfig.xml          |
| 🐻 AdobeConfig.xml          |
| 🐻 AdobeConfig.xml          |
| 🐻 AdobeConfig.xml          |
| 🐻 AdobeConfig.xml          |
| 🐻 AdobeConfig.xml          |
| 🐻 AdobeConfig.xml          |
| 🐻 AdobeConfig.xml          |
| 🐻 AdobeConfig.xml          |
| 🗟 AdobeConfig.xml          |
| ♀ 検索結果の続きを表示               |
| NFD × ・ ジャットダウン ・          |

自己診断プログラム

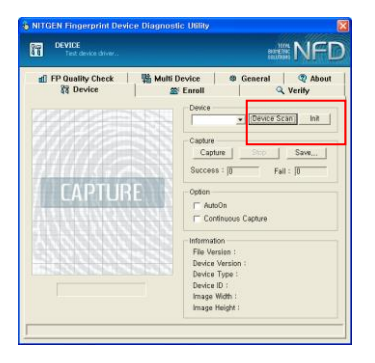

| Device        |             |      |
|---------------|-------------|------|
| Auto_Detect 👻 | Device Scan | Init |
| Auto_Detect   |             |      |
| FDU01 (ID:00) |             |      |
|               |             |      |

| Information ———— |                         |
|------------------|-------------------------|
| File Version :   | 4,2,0,2 / 2,2,0,2       |
| Device Version : | 1,5,0,0                 |
| Device Type :    | Mouse                   |
| Device ID :      | 0                       |
| Image Width :    | 248                     |
| Image Height :   | 292                     |
| Information      |                         |
| File Version :   | 4, 3, 0, 0 / 2, 3, 0, 1 |
| Device Version : | 1, 5, 0, 1              |
| Device Type :    | Mouse                   |
| Device ID :      | 0                       |
| Image Width :    | 248                     |
| Image Height :   | 292                     |

1. 左図の画面が表示されます。

- "Device Scan"ボタンをクリック します。
- "Init"ボタンを押し指紋USB装置を 初期化します。

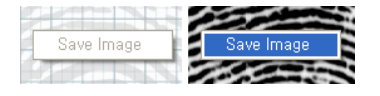

 指紋イメージを保管する場合は "Save" ボタンをクリックします。 ビットマップ形式で指紋イメージが 保存されます。

#### - Option -

🖂 AutoOn

🔲 Continuous Capture

- 指紋イメージ取得にオプションがあります。
- "AutoOn"はオートオン機能付きUSB 装置HFDU11/14でのみ有効です。
- "Continuous Capture"と
   "AutoOn"を同時に使用することはできません。

# 登録(Enroll)

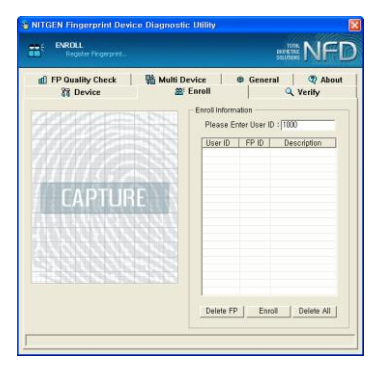

 指紋登録ができます。この登録タブで 登録した指紋情報はVerifyタブでの認 証で使用されます。

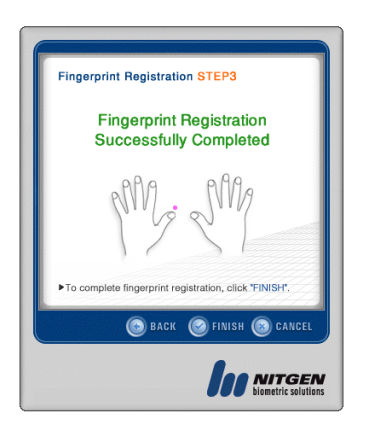

 "Enroll"をクリックします。左図が 表示されます。登録する指先をクリッ クし"FINISH"ボタンをクリックしま す。

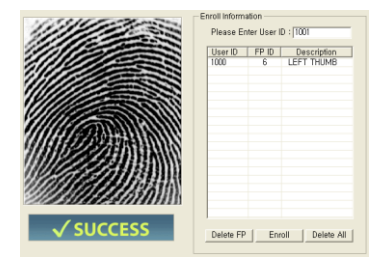

3. 正しく指紋情報が登録されると、ユー ザIDが表示されます。

| ENROLL                                          | $\times$ |  |
|-------------------------------------------------|----------|--|
| ID already exists.<br>Do you want to update it? |          |  |
| Yes                                             | No       |  |

| User ID<br>1002 | FP ID | Description |
|-----------------|-------|-------------|
| 1002            | Ϋ́,   | LEFT INDEX  |
| 1000            | 6     | LEFT THUMB  |
|                 |       |             |
|                 |       |             |
|                 |       |             |
|                 |       |             |
|                 |       |             |
|                 |       |             |
|                 |       |             |
|                 |       |             |
|                 |       |             |
|                 |       |             |
|                 |       |             |

 ユーザIDは1000番から自動的に採番されます。又、指紋IDは選んだ指によって1番から10番の間で採番されます。 ユーザIDと指紋IDが重複した場合、

"Do you want to update it?" (上 書きしますか?) と表示されますので 、上書きするならYesを選択して下さ い。

"Delete FP"をクリックすることで、
 登録済みの指紋を削除します。
 "Delete All"をクリックすると全登

Belete All をリックシックと主弦 録指紋を削除します。

## 認証(Verify)

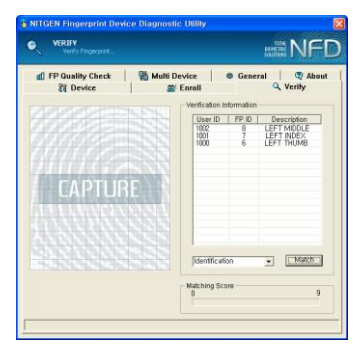

 登録タブで登録したユーザIDがリ ストに表示されます。認証はこの ユーザIDを使って行われます。認 証には1:1認証と1:N認証があ ります。1:1認証はユーザIDを指 定して行います。1:N認証は指 定せずに行います。

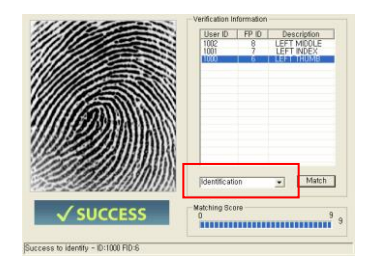

 1:N 認証は "Identification" を選択して" Match" ボタンをク リックします。

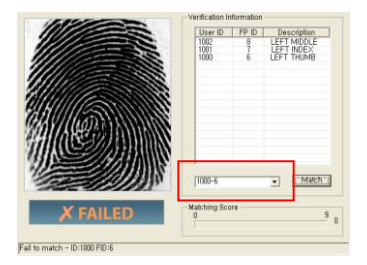

 もしくはユーザIDを選択し て"Match"ボタンをクリックし ます。

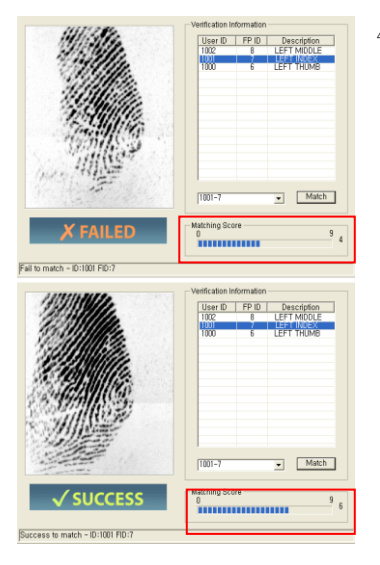

 認証後、認証度が表示されます。
 この "Matching Score"はセキュ リティレベル (閾値)により認証 成功・失敗につながります。もし 、セキュリティレベルが5で、認 証度が5以下の場合は失敗に、5以 上の場合は成功になります。

## 指紋品質チェック (FP Quality Check)

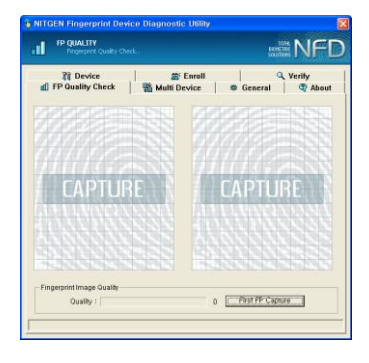

1. 指紋の品質チェックが出来ます。

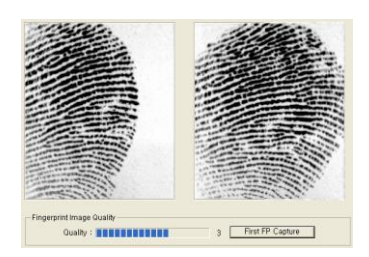

 同じ指を2回センサに当てること で品質確認を行います。左の図は 指が適切に置かれなかったサンプ ルです。

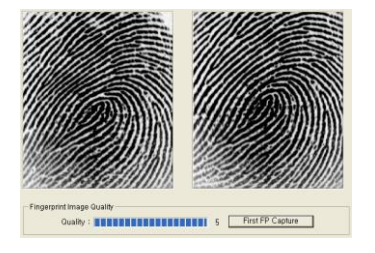

 左図は指紋が適切に取得された例です。指紋の中心部が適切に画像 化されていることをご確認ください。  指紋認証にはこの品質評価で3レ ベル以上のものをご使用頂くこ とが好ましいといえます。レベ ル2以下でも指紋認証は可能です が、レベル2以下の場合、別の 指紋を登録頂くか、指のセンサ に置くを変えて判定しなおして ください。

## 複数装置確認(Multi Device)

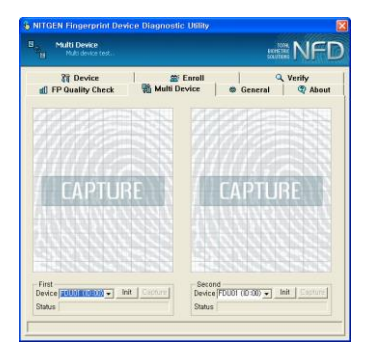

 複数の指紋認証装置の機能チェッ クが可能です。先ず、Deviceタブ "Device Scan"を行って下さい。

| First<br>Device FDU11 (ID:00)  Capture<br>Status Wait for new fingerprint         |
|-----------------------------------------------------------------------------------|
| First<br>Device FDU03 (ID:00) _ [Init] Capture<br>Status Wait for new fingerprint |
| First<br>Device FDU11 (ID:00) T This Capture<br>Status Wait for new fingerprint   |
| First<br>Device FDU01 (ID:00)  Capture<br>Status Wait for new fingerprint         |

| First<br>Device FDU11 (ID:00) ▼ Init Capture<br>Status Capturing |
|------------------------------------------------------------------|
| Second<br>Device FDU11 (ID:01)  Capture<br>Status Capturing      |

 Deviceリストで装置を選択してく ださい。HFDU04, HFDU11/14 , MFDU03.が使用可能です。
 <u>HFDU11/14</u>は<u>AutoOn.</u>が可能です。
 HFDU04、MFDU03、MFDU06は

"Capture" ボタンのクリックが 必要です。

- 同時に2台の装置のイメージ取得 が可能です。
- 別のタブに移動するとそれまでの 操作は継続されません。

## 一般 (General)

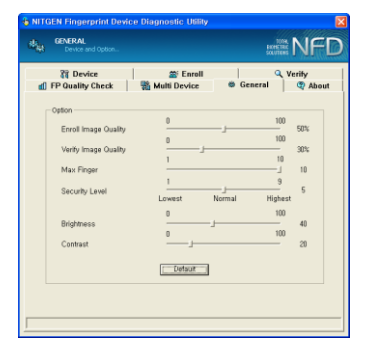

 指紋認証プログラムの諸設定が可 能です。DeviceタブでInitが行わ れていない場合Brightnessと Contrastは0で変更できません。.

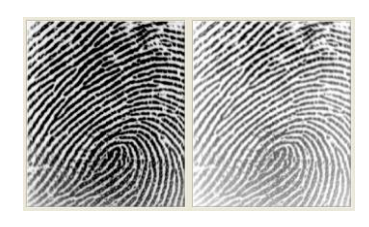

- 左図は違うBrightness値で取得された指紋情報です。指紋が乾燥していたり、濡れすぎている場合はBrightnessにより最適なイメージになるように変更してください。
- 最大指紋登録数は10で1に変更すると、1指のみ登録可能になります。セキュリティレベルは非常に重要です。この値が大きくなると認証しずらくなります。

"Default"をクリックすると初期 値にもどります。

## About

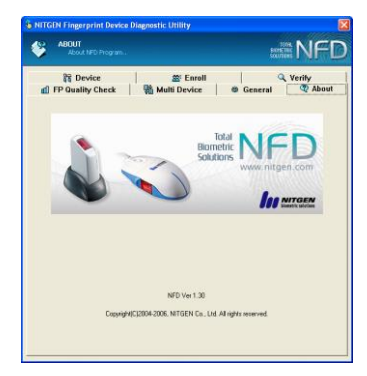

 NFDのバージョン、NITGENのWebサ イトのURLが表示されます。

## トラブルシューティング

### USB 指紋ドライバ認識エラー

#### <USB 指紋ドライバが起動しない場合 >

- 1. 指紋 USB 装置が USB ポートに正しくコネクトされているか確認してください。
- コンピュータアイコンを右クリック、プロパティを選択します。デバイス マネージャーをクリックします。

|                                                           | Contraction of the local division of the local division of the loc |                                                           |           |
|-----------------------------------------------------------|----------------------------------------------------------------------------------------------------|-----------------------------------------------------------|-----------|
|                                                           | コール パネル項目 ・ システム                                                                                                    | •                                                         | · · ·     |
| コントロール パネルホーム<br>学 デバイス マネージャー<br>サリモートの設定<br>学 システムの評細設定 | コンピューターの基本的な<br>Windows Edition<br>Windows 7 Home Pre<br>Copyright © 2009 Mi<br>rights reserved.<br>Service Pack 1<br>Windows 7 の新しいエ<br>家体                                                                                                    | 情報の表示<br>zmium<br>crosoft Corporation、All<br>にディションの追加機能の | <b>P</b>  |
|                                                           | システム<br>評価:<br>プロセッサ:                                                                                                    | Windows エクスペ<br>リエンス インテック<br>ス<br>Intel(R) Core(TM)      | , lenovo. |
|                                                           | 実装×モリ (RAM):                                                                                                    | 2.50GHz 2.50 GHz<br>4.00 GB (3.72 GB 使用可<br>能)            | サポート情報    |
|                                                           | システムの種類:                                                                                                    | 64 ビット オペレーティン<br>グ システム                                  | e         |
| 間違項目<br>アクション センター<br>Windows Update                      | ペンとタッチ:                                                                                                    | このディスプレイでは、^<br>ン入力とタッチ入力は利用<br>できません                     | 1         |
| パフォーマンスの情報とツー                                             | コンピューター名、ドメイ                                                                                                    | ンおよびワークグループの設定                                            |           |
| JL.                                                       | コンピューター名:                                                                                                    | taniguchi-PC                                              | 参設定の変更    |
|                                                           |                                                                                                    | 1.1.1.00                                                  |           |

3. デバイスの状態を確認してください。

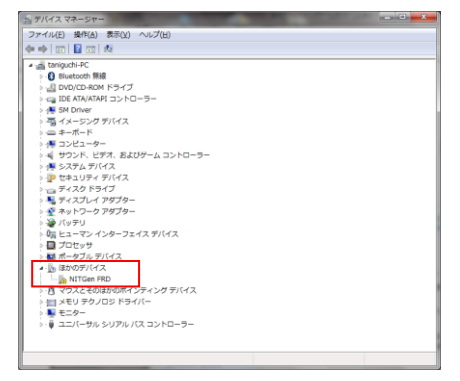